## Swinburne University of Technology Sarawak Campus

Information Technology Services Unit

## How to view my course that I enrolled in Blackboard

- 1. Login to your Blackboard <u>https://blackboard.swinburne.edu.my</u>
- 2. Click on 'Courses' to view your enrolled courses

|                                                                                                  |                                                                                              |                                                         |                                                  | My I | nstitution  | Cours  | ses |
|--------------------------------------------------------------------------------------------------|----------------------------------------------------------------------------------------------|---------------------------------------------------------|--------------------------------------------------|------|-------------|--------|-----|
|                                                                                                  |                                                                                              |                                                         |                                                  | <br> |             |        |     |
|                                                                                                  |                                                                                              |                                                         |                                                  |      | Personalize | e Page | ţ,  |
|                                                                                                  |                                                                                              |                                                         |                                                  |      |             |        |     |
| Help and Learning                                                                                | Catalog On D                                                                                 | emand                                                   |                                                  |      |             |        |     |
| Need help wit<br>new? Get fam<br>engaging Blac<br><u>Videos for Stu</u><br><u>Videos for Ins</u> | n Blackboard Le<br>iliar with feature<br>kboard Help vio<br><u>idents</u><br><u>tructors</u> | earn? Want to le<br>es in minutes. V<br>deos on our You | earn something<br>Vatch short,<br>iTube channel. |      |             |        |     |
| My Tasks                                                                                         |                                                                                              |                                                         |                                                  |      |             |        |     |
| Vv Tasks                                                                                         |                                                                                              |                                                         |                                                  |      |             |        |     |
|                                                                                                  |                                                                                              |                                                         |                                                  |      |             |        |     |
|                                                                                                  |                                                                                              | No                                                      | o tasks due.                                     |      |             |        |     |

Information Technology Services Unit

3. Choose on the courses you wish to view

|                                                                                                    | My Institution                               | Courses |
|----------------------------------------------------------------------------------------------------|----------------------------------------------|---------|
|                                                                                                    |                                              |         |
| My Courses                                                                                                    |                                              |         |
| Courses where you are: Student                                                                                                    |                                              |         |
| 201608-EEE10001 ELECTRONICS SYSTEMS                                                                                                    |                                              |         |
| <ul> <li>&gt; Open Lab</li> <li>&gt; Go to General Discussion</li> </ul>                                                                                                    |                                              |         |
| 201608-MEE10001 MATERIALS AND PROCESSES                                                                                                    |                                              |         |
| Announcements:     Tutorial classes and questions     Welcome to the unit MEE10001                                                                                                    |                                              |         |
| 201608-MPU3143 MALAY LANGUAGE COMMUNICATION 2<br>Announcemente:<br>> Lecture Starts in Week One: Tutorial Starts in Week Two                                                                                                    |                                              |         |
| 201608-MTH10006 ENGINEERING MATHEMATICS 1                                                                                                    |                                              |         |
| Announcements:<br>> Formula sheet for MTH10006<br>> Preparation for week 1                                                                                                    |                                              |         |
| 201608-RME10001 ROBOTICS AND MECHATRONICS PROJECT 1                                                                                                    |                                              |         |
| Announcements:<br>> Lab Safety Acknowledgement form submission<br>> Lab/Tutorial class<br>> Tutorial 1                                                                                                    |                                              |         |
| Robotics & Mechatronics Engineering Program                                                                                                    |                                              |         |
| Swinburne Central<br>Announcements:<br>> [ITS] Blackboard Mobile Learn<br>> [IR] Library Opening Hours, 22nd August 2016 – 6th November 2016.<br>> [SEA] SDGA UNITY RUN 2016 - RUN FOR HEALTH<br>> [SEA] SWINBURNE SARAWAK KOREAN CLUB - KOREAN LANGUAGE CLASS<br>> [SC] Application for October 2016 Graduation Ceremony - August 2016<br>> [SC] FINAL EXAMINATION TIMETABLE FOR MASTER OF BUSINESS ADMINIST<br>JUL2016<br>> [SEA] Open Dialogue with High Commissioner from the Australian High Commission<br>> [SC] Desult Publication Guido Winter Torm 2015 | 'RATION(I) TERM 3,<br>Malaysia (22 August 20 | 016)    |

4. On your left side, those are the links that related to your course

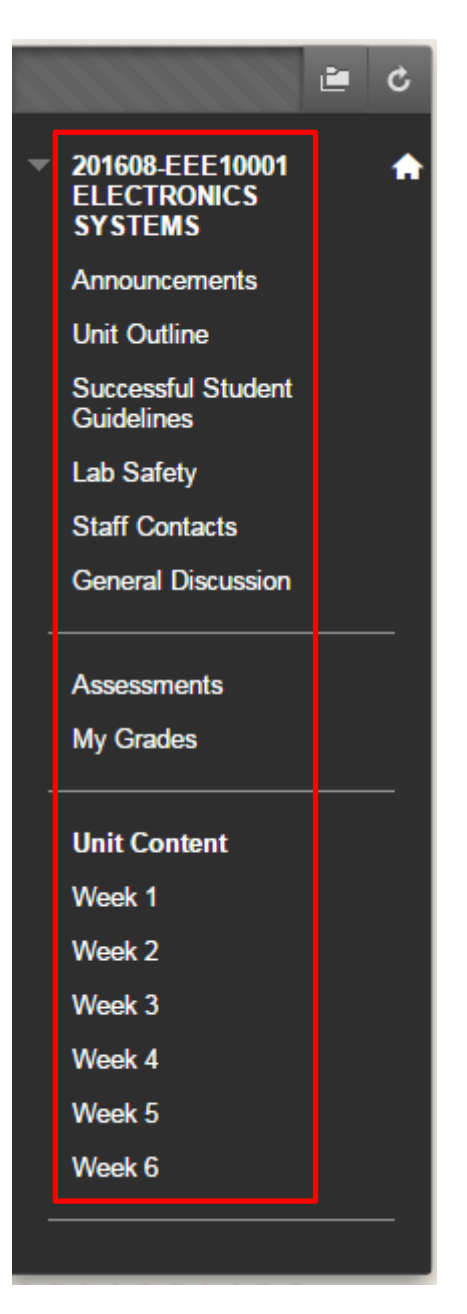

\*Note : If you do not see the courses that you have enrolled, please proceed to Student Information Centre (SIC) located at 1<sup>st</sup> Floor Building G, for assistance